QUICK GUIDE

SPMS-Sending Back Appraisal

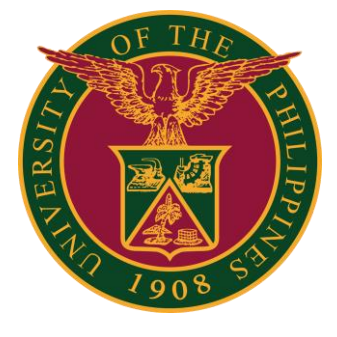

### Navigator

### Step 1: On the Navigator, go to UP Supervisor Self Service > SPMS > Performance Management.

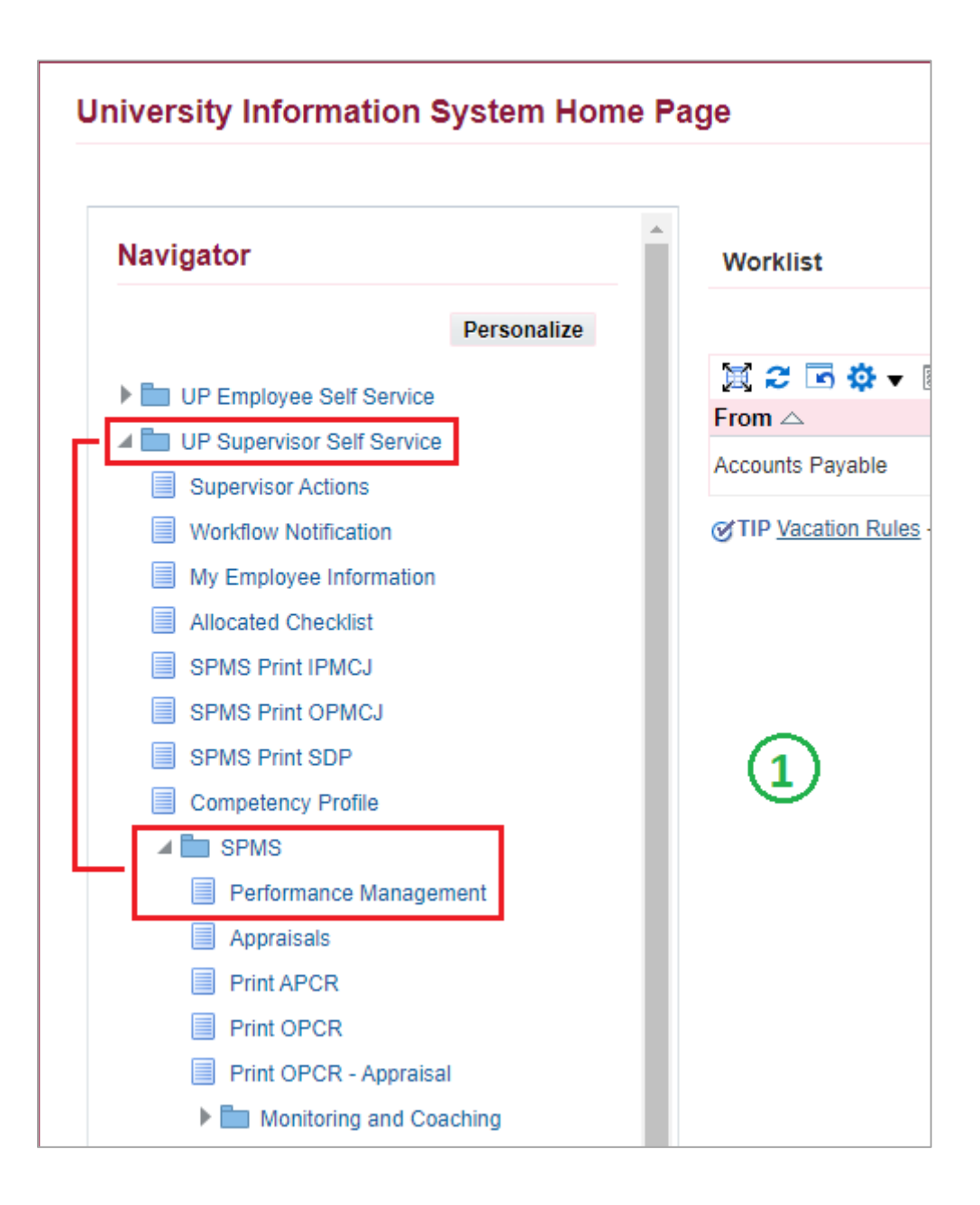

### Appraisals

#### Step 2: Go to *Plan* and on <u>Appraisal: Individual</u>, **Go to Task**.

| Performance   | e Management                     | Appraisals                                                  |                       |                          |            |
|---------------|----------------------------------|-------------------------------------------------------------|-----------------------|--------------------------|------------|
| On this pag   | ge, you can acces<br>nance Manag | s worker development functions and view<br>gement Task List | performance managemen | t notification messages. |            |
| Expand All    | Collapse All                     |                                                             |                       | E                        |            |
| ↔<br>Focus Ta | isk                              |                                                             | Start Date            | End Date                 | Go to Task |
|               | My Plans                         |                                                             |                       |                          |            |
| \$            | SAMI                             | PLE PLAN 1 2022                                             | 01-Jan-2022           | 31-Jul-2022              |            |
|               | Casc                             | ade Tasks and Targets                                       | 01-Jan-2022           | 31-Jan-2022              | ₽.         |
|               | Trans                            | fer scorecards to employee for action                       | 01-Jan-2022           | 31-Jan-2022              |            |
|               | Revie                            | w employee changes                                          | 01-Jan-2022           | 31-Jan-2022              |            |
|               | View                             | and Track tasks and targets progress                        | 01-Jan-2022           | 31-Jul-2022              |            |
|               | Appra                            | aisals: Individual                                          | 14-Jun-2022           | 31-Jul-2022              | <b></b>    |

#### Step 3: Go to *Appraisal Scorecard* with Status: **Ongoing with Main Appraiser** and click **Review Appraisal**.

| Performance Management Appraisals                                                         |                  |                             |         |                  |        |  |  |
|-------------------------------------------------------------------------------------------|------------------|-----------------------------|---------|------------------|--------|--|--|
| Main Appraiser Participant                                                                |                  |                             |         |                  |        |  |  |
| Appraisals As Main Appraiser                                                              |                  |                             |         |                  |        |  |  |
| Appraisals In Progress                                                                    |                  |                             |         |                  |        |  |  |
| You can download appraisals to complete them offline and upload the completed appraisals. |                  |                             |         |                  |        |  |  |
| 🖾 Indicates terminated employees. 🛛   🧝 😂 🐷 🌞 🔻 🏢                                         |                  |                             |         |                  |        |  |  |
| Appraisee                                                                                 | Appraisal Date 🛆 | Status 🛆                    | Details | Review Appraisal | Delete |  |  |
|                                                                                           | 14-Jun-2022      | Ongoing with Main Appraiser |         | 1                | Î      |  |  |

# Send Back to Appraisee

Step 4: Click **Send Back to Appraisee** if you want send back the appraisal to the staff for any changes.

| Main Appraiser Review                                                                           | (4                                                             | Send Back to Appraisee             | Update Appraisal | Give Final Ratings |
|-------------------------------------------------------------------------------------------------|----------------------------------------------------------------|------------------------------------|------------------|--------------------|
| If there are any changes done in the Appraisa                                                   | I, kindly select Update Apprais                                | al.                                |                  |                    |
| If you want to send back the appraisal to the<br>If you agree with the appraisal, proceed to se | main appraisee after the change<br>lecting Give Final Ratings. | es done, select Send back to Appra | isee.            |                    |
| Employee Name                                                                                   |                                                                | Employee Nu                        | mber             |                    |
| Organization Email Address                                                                      |                                                                | Depart                             | ment             |                    |
| Manager                                                                                         |                                                                |                                    | Job              |                    |
|                                                                                                 |                                                                | Assignment Nu                      | mber             |                    |

Step 5: Make sure that Update Appraisal checkbox is Checked.

#### Step 6: Click Submit to proceed.

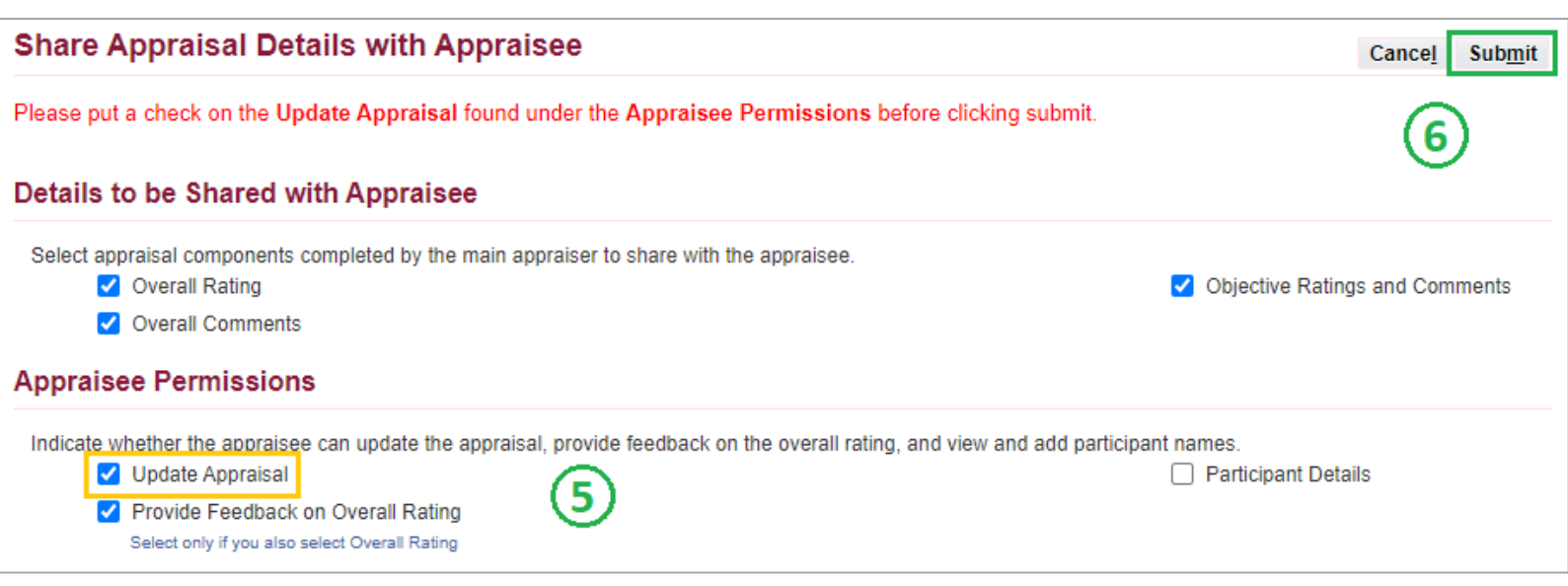

# **Transferred to Appraisee**

# Step 7: Status should be **Transferred to Appraisee** – appraisal has already transferred back to *Staff/Appraisee* for revisions.

| Performance Management                                                                    | Appraisals       |                          |                          |        |  |  |
|-------------------------------------------------------------------------------------------|------------------|--------------------------|--------------------------|--------|--|--|
| Main Appraiser Participant                                                                |                  |                          |                          |        |  |  |
| Confirmation                                                                              |                  |                          |                          |        |  |  |
| The appraisal has been transferred to the appraisee.                                      |                  |                          |                          |        |  |  |
| Appraisals As Main Appraiser                                                              |                  |                          |                          |        |  |  |
|                                                                                           |                  | $\sim$                   |                          |        |  |  |
| Appraisals In Progress (7)                                                                |                  |                          |                          |        |  |  |
| You can download appraisals to complete them offline and upload the completed appraisals. |                  |                          |                          |        |  |  |
| 🖾 Indicates terminated employees. 🛛 🛛 🧱 🥩 👻 🏢                                             |                  |                          |                          |        |  |  |
| Appraisee                                                                                 | Appraisal Date 🛆 | Status 🛆                 | Details Review Appraisal | Delete |  |  |
|                                                                                           | 14-Jun-2022      | Transferred to Appraisee |                          | Î      |  |  |